راهنمای تصویری ثبت نام در چهارمین همایش ملی کتاب سال بانوان

\*\*توجه: در صورتی که با گوشی همراه خود قصد ثبت نام دارید، گوشی خود را به صورت افقی نگه داشته و روی گزینه ثبت نام کلیک کنید.

 $\$ 

۱- در صفحه آدرس مرورگر خود، آدرس <u>http://ketabebanovan.ir</u> را تایپ نمایید .

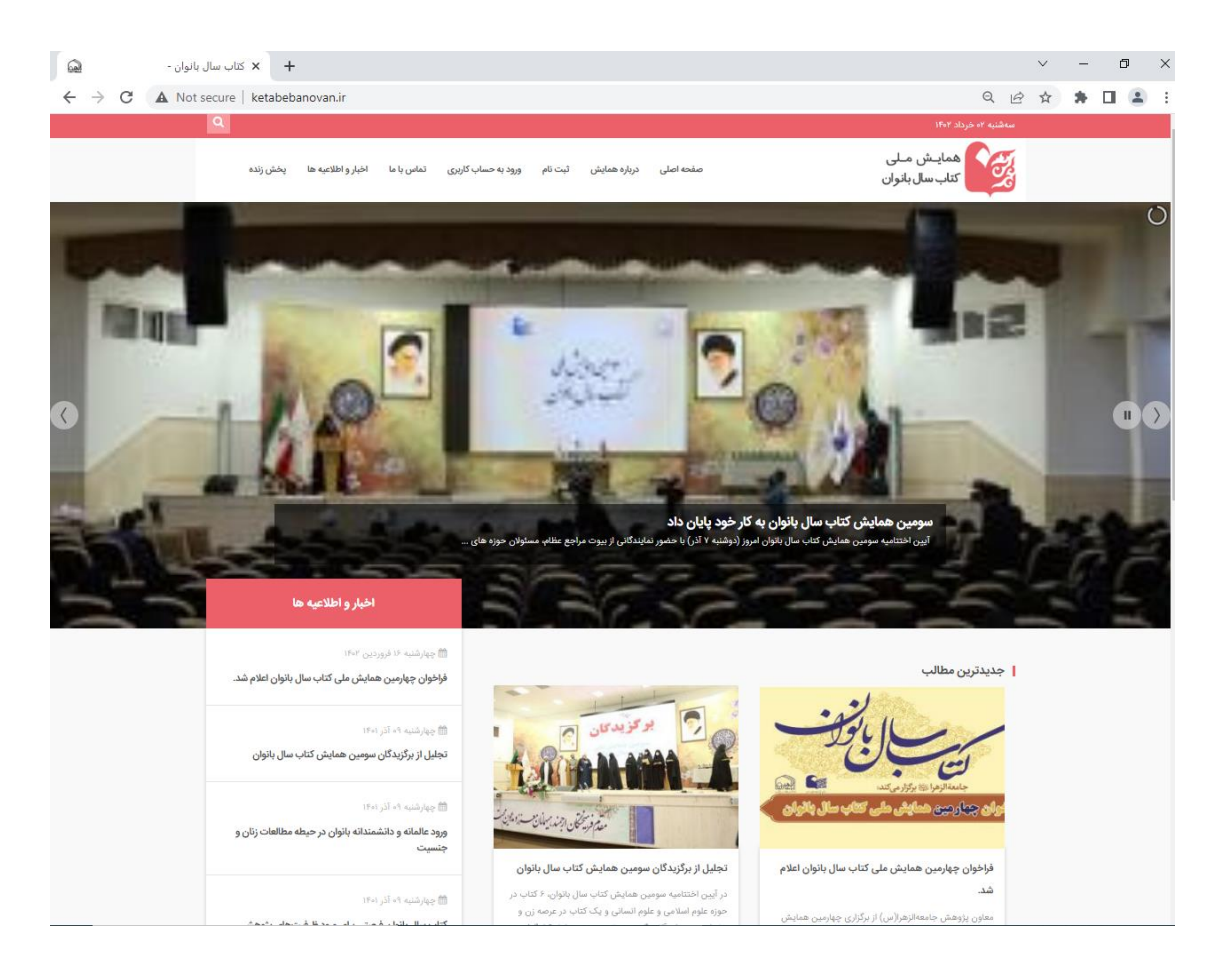

Ο

۲- پس از وارد شدن به صفحه اصلی سایت گزینه ی ثبت نام در بالای صفحه را انتخاب نمایید.

| 🖌 کتاب سال بانوان - 🖌                                                                                             | v – Ø ×                                                                         |
|----------------------------------------------------------------------------------------------------|---------------------------------------------------------------------------------|
| ← → C ▲ Not secure   ketabebanovan.ir                                                                             | 🛚 Q 企 ☆ 🗯 🖬 🚨 :                                                                 |
| Q                                                                                                    | مه شنبه ۲ه خرداد ۱۴۰۲<br>۱۴۰۲                                                   |
| تاریزی تماس با ما اخبار و اطلاعیه ها                                                                              | همایـش مـلی<br>کتاب سال بانوان<br>پخش زنده                                      |
|                                                                                                    | آمين اختتاميه سومين بعايش ملى                                                   |
| ست گزینهی حقوقی و در غیر اینصورت گزینهی                                                                           | ۳– اگر آثار گروهی و مربوط به مراکز علمی و انتشارات ا<br>حقیقی را انتخاب نمایید. |
| ♦ جهارمین همایش ملی کتاب سال بانو<br>+ + جهارمین همایش ملی کتاب سال بانو<br>+ + + + + + + + + + + + + + + + + + + |                                                                                 |
| mohammad hemmati سللم                                                                                             |                                                                                 |
|                                                                                                    | پایگاه جامعة الز هر ا سلام الله علیها                                           |
|                                                                                                    | چہار مین ھمایش ملی کتاب سال بانوان                                              |
|                                                                                                    | مرحله 1 از 3                                                                    |
|                                                                                                    | 33z                                                                             |
|                                                                                                    |                                                                                 |
|                                                                                                    | نوع اثر *                                                                       |
|                                                                                                    | حقيقى                                                                           |
|                                                                                                    | ◙ حقوقی(ارسال گروهی آثار توسط موسسات علمی و انتشارات)                           |
|                                                                                                    | بعدى                                                                            |
|                                                                                                    |                                                                                 |
| اثر خود را انتخاب و بارگذاری نمایید. توجه داشته                                                                   | ۴- در قسمت مشخصات آثار ارسالی با دقت و تفکیک نوع                                |
| نانه همایش الزامی می باشد و مابقی آثار فقط فا <u>یل</u>                                                           | باشید جهت ارزیابی کتاب ارسال نسخه فیزیکی به دبیر.                               |

PDF اثر را بارگذاری نمایید.

| مشخصات آثار ارسالی                                                                                                    |                     |
|----------------------------------------------------------------------------------------------------|---------------------|
| نوم اثر خود را انتخاب نمایید *                                                                                                    |                     |
| كتاب                                                                                                    |                     |
| <ul> <li>رساله</li> <li>مقاله علمی پژوهشی</li> </ul>                                                                                                    |                     |
| قبلی                                                                                                    |                     |
| ۵- در پایان با این پیام مواجه می شوید که به منزله تکمیل ثبت نام می باشد.                                                                                      |                     |
| + ×                                                                                                    | - 0 ×               |
| یگاہ جامعۃ الزہرا سلام اللہ علیہا                                                                                                    |                     |
|                                                                                                    |                     |
| <b>کاربر</b> گرامی، ثبت نام شما با موفقیت انجام شد.                                                                                                    |                     |
| جهت دریافت اطلاعات بیشتر می توانید با شماره های 02532112186 و 02532112189 تماس بگیرید.                                                                        |                     |
| آدر س دبیر خانه جبت ار سال نسخه الکترونیک: قم، 45 متری مىدوقى، خیابان بوعلى، جامعه الز هر ا سلام الله علیها، معاونت پژوهش،<br>دبیر خانه همایش کتاب سال بانوان |                     |
|                                                                                                    |                     |
|                                                                                                    |                     |
|                                                                                                    |                     |
|                                                                                                    |                     |
|                                                                                                    |                     |
|                                                                                                    |                     |
|                                                                                                    |                     |
|                                                                                                    |                     |
|                                                                                                    |                     |
|                                                                                                    | مشخصات آثار الرسابي |